## Guida Prenotazione Ospiti Lauree

Collegarsi all'indirizzo: <u>https://code.unime.it/lauree</u>

Utilizzare il proprio account istituzionale username@unime.it

| <b> 0</b> @356 | 8/400° 8¦ • • • • • • |  |
|----------------|-----------------------|--|
|                |                       |  |
| U              | OGIN                  |  |
|                |                       |  |
|                | PASSWORD DIMENTICATA? |  |

una volta effettuato il login, selezionare dal menu laterale, sotto la voce "REFERENTE", il proprio Dipartimento Didattico di competenza.

| ASHBOARD<br>EFERENTE<br>Dip. di Civiltà antiche<br>e moderne | Ospiti TEST                          | = |
|--------------------------------------------------------------|--------------------------------------|---|
| ASHBOARD<br>EFERENTE<br>Dip. di Civiltà antiche<br>e moderne |                                      |   |
| EFERENTE<br>Dip. di Civiltà antiche<br>e moderne             | ASHBOARD                             |   |
| Dip. di Civiltà antiche<br>e moderne                         | EFERENTE                             |   |
|                                                              | Dip. di Civiltà antiche<br>e moderne |   |

Nella schermata successiva saranno presenti, una volta inserite, le sessioni di laurea, per aggiungere una nuova sessione di laurea utilizzare il pulsante "+ Sessione di Laurea" come nell'immagine seguente.

|          | Dipartimento di O | iviltà antiche e moderne |                    |
|----------|-------------------|--------------------------|--------------------|
| ASHBOARD | Risorse           |                          |                    |
|          | Elenco Studenti   |                          | Visualizza         |
| EFERENTE | Corsi di Studio   |                          | Visualizza         |
|          |                   |                          |                    |
|          | Elenco Sessioni d | Laurea                   | Sessione di Laurea |
|          | 1                 |                          |                    |

Inserire la data della sessione di laurea nel campo indicato nell'immagine seguente e premere il pulsante "Inserisci Sessione"

| =                                                                   | Ð                                                                                                    |
|---------------------------------------------------------------------|----------------------------------------------------------------------------------------------------|
| Nuova Sessione di Laurea, Dipartimento di Civiltà antiche e moderne | 🗮 Elenco Sessioni di Laurea                                                                          |
| Data Sessione                                                       |                                                                                                    |
|                                                                     |                                                                                                    |
| Inserisci Sessione                                                  |                                                                                                    |
|                                                                     |                                                                                                    |
|                                                                     | Nuova Sessione di Laurea, Dipartimento di Civiltà antiche e moderne Data Sessione Inserisci Sessione |

Sarà possibile a questo punto selezionare i corsi di studi per i quali sono previste le lauree nella data indicata, utilizzando il pulsante per visualizzare l'elenco dei corsi come indicato nell' immagine seguente.

| Modifica Sessione di Laurea, Dipartimento di Civiltà antiche e moderne      | 🔚 Elenco Sessioni di Laurea  |
|-----------------------------------------------------------------------------|------------------------------|
| Data Sessione                                                               |                              |
| 01/10/2020                                                                  |                              |
| Prenotazioni NON ATTIVE                                                     |                              |
| O Prenotazioni ATTIVE                                                       |                              |
|                                                                             |                              |
| Aggiorna sessione di laurea                                                 | 🛍 Elimina sessione di laurea |
|                                                                             |                              |
| Laureandi                                                                   |                              |
|                                                                             |                              |
| nessun laureando presente                                                   |                              |
|                                                                             |                              |
| Corsi Selezionati                                                           |                              |
| nessun corso selezionato per la sessione di Laurea                          |                              |
|                                                                             |                              |
|                                                                             | $\sim$                       |
| Corsi di Laurea, Dipartimento di Civiltà antiche e moderne                  | ( ~                          |
|                                                                             |                              |
| lenco studenti corsi selezionati, Dipartimento di Civiltà antiche e moderne | ~                            |
|                                                                             |                              |
|                                                                             |                              |
|                                                                             |                              |

| П     | STORIA                                                              | 10019 | 4085 | L2 |
|-------|---------------------------------------------------------------------|-------|------|----|
|       | STORIA E COMUNICAZIONE GIORNALISTICA                                | 10236 | 4087 | L2 |
|       | TEORIE E TECNICHE DELLA COMUNICAZIONE GIORNALISTICA E DELL'EDITORIA | 10159 | 4098 | L2 |
|       | TEORIE E TECNICHE DELLA MEDIAZIONE LINGUISTICA                      | 79    | 4065 | L2 |
|       | TRADIZIONE CLASSICA                                                 | 72    | 4032 | LS |
|       | TRADIZIONE CLASSICA                                                 | 10017 | 4037 | LM |
|       | TRADIZIONE CLASSICA E ARCHEOLOGIA DEL MEDITERRANEO                  | 10237 | 4057 | LM |
|       | TRADUTTORI ED INTERPRETI                                            | 78    | 4060 | L2 |
| iungi | Corsi Selezionati a Sessione                                        |       |      |    |

Una volta selezionati i corsi e aggiunti alla sessione di laurea, sarà possibile visualizzare l'elenco degli studenti iscritti ai corsi di studio selezionati, utilizzando il pulsante per visualizzare l'elenco dei corsi come indicato nell' immagine seguente. E' possibile utilizzare la ricerca per individuare lo studente laureando e aggiungerlo all'elenco, come da immagine successiva.

|               | cionadi, orpar differito a |       |                                                                                                    |
|---------------|----------------------------|-------|----------------------------------------------------------------------------------------------------|
| w 10 ~ entrie | S                          |       | Search:                                                                                                    |
| Matricola     | 11 Nominativo              | Email | Lureando<br>Caureando<br>Caureando<br>Caureando<br>Caureando<br>Caureando<br>Caureando<br>Caureando<br>Caureando<br>Caureando<br>Caureando<br>Caureando<br>Caureando |
|               |                            |       | • Laureando                                                                                                    |

Inseriti gli studenti, questi saranno presenti nell'elenco come nell'immagine seguente.

|          | =                                                 |                                                                                   |                                                                                                    |                                                                                                    |                                                                                                    |  |
|----------|---------------------------------------------------|-----------------------------------------------------------------------------------|----------------------------------------------------------------------------------------------------|----------------------------------------------------------------------------------------------------|----------------------------------------------------------------------------------------------------|--|
|          | Modifica Ses                                      | ssione di Laurea, Dipartimento di Civiltà antic                                   | che e moderne                                                                                                    | Elenco Set                                                                                                    | essioni di Laurea                                                                                                    |  |
| ASHBOARD | Data Sessi                                        | ione                                                                              |                                                                                                    |                                                                                                    |                                                                                                    |  |
|          | 01/10/20                                          | 020                                                                               |                                                                                                    |                                                                                                    | ш                                                                                                    |  |
| EFERENTE | Prenota                                           | azioni NON ATTIVE                                                                 |                                                                                                    |                                                                                                    |                                                                                                    |  |
|          | O Prenota                                         | O Prenotazioni ATTIVE                                                             |                                                                                                    |                                                                                                    |                                                                                                    |  |
|          |                                                   |                                                                                   |                                                                                                    |                                                                                                    |                                                                                                    |  |
|          | 🖺 Aggiorn                                         | na sessione di laurea                                                             |                                                                                                    | 🛢 Elimina sessio                                                                                                    | one di laurea                                                                                                    |  |
|          |                                                   |                                                                                   |                                                                                                    |                                                                                                    |                                                                                                    |  |
| 1        | -                                                 |                                                                                   |                                                                                                    |                                                                                                    |                                                                                                    |  |
| /        | Laureandi                                         |                                                                                   |                                                                                                    |                                                                                                    | -                                                                                                    |  |
| /        |                                                   |                                                                                   |                                                                                                    |                                                                                                    |                                                                                                    |  |
| 1        |                                                   |                                                                                   |                                                                                                    |                                                                                                    |                                                                                                    |  |
|          | Stampa                                            | Copia PDF Excel                                                                   |                                                                                                    |                                                                                                    |                                                                                                    |  |
|          | Stampa<br>Matricola                               | Copia PDF Excel                                                                   | Corso di Studi                                                                                                    | Ospiti                                                                                                    |                                                                                                    |  |
|          | Stampa<br>Matricola                               | Copia PDF Excel<br>Laureando                                                      | Corso di Studi<br>TRADIZIONE CLASSICA E ARCHEOLOGIA DEL MEDITERRANEO                                                                     | Ospiti<br>nessun ospite                                                                                                    | 🗰 Elimina                                                                                                    |  |
|          | Stampa<br>Matricola                               | Copia PDF Excel  Laureando                                                        | Corso di Studi<br>TRADIZIONE CLASSICA E ARCHEOLOGIA DEL MEDITERRANEO<br>TRADIZIONE CLASSICA E ARCHEOLOGIA DEL MEDITERRANEO               | Ospiti<br>nessun ospite<br>nessun ospite                                                                                        | 🗰 Elimina                                                                                                    |  |
|          | Stampa<br>Matricola                               | Copia PDF Excel                                                                   | Corso di Studi<br>TRADIZIONE CLASSICA E ARCHEOLOGIA DEL MEDITERRANEO<br>TRADIZIONE CLASSICA E ARCHEOLOGIA DEL MEDITERRANEO               | Ospiti<br>nessun ospite<br>nessun ospite                                                                                        | D Elimina                                                                                                    |  |
|          | Stampa<br>Matricola                               | Copia PDF Excel<br>Laureando                                                      | Corso di Studi<br>TRADIZIONE CLASSICA E ARCHEOLOGIA DEL MEDITERRANEO<br>TRADIZIONE CLASSICA E ARCHEOLOGIA DEL MEDITERRANEO               | Ospiti<br>nessun ospite<br>nessun ospite                                                                                        | 1 Elimina<br>1 Elimina                                                                                                    |  |
|          | Stampa<br>Matricola<br>Corsi Selezio              | Copia PDF Excel a Laureando                                                       | Corso di Studi<br>TRADIZIONE CLASSICA E ARCHEOLOGIA DEL MEDITERRANEO<br>TRADIZIONE CLASSICA E ARCHEOLOGIA DEL MEDITERRANEO               | Ospiti<br>nessun ospite<br>nessun ospite                                                                                        | D Elimina<br>D Elimina                                                                                                    |  |
|          | Stampa<br>Matricola<br>Corsi Selezio<br>Selezione | Copia PDF Excel a Laureando onati Descrizione                                     | Corso di Studi<br>TRADIZIONE CLASSICA E ARCHEOLOGIA DEL MEDITERRANEO<br>TRADIZIONE CLASSICA E ARCHEOLOGIA DEL MEDITERRANEO               | Ospiti<br>nessun ospite<br>nessun ospite                                                                                        | t Elimina<br>Elimina                                                                                                    |  |
|          | Stampa<br>Matricola<br>Corsi Selezio<br>Selezione | Copia PDF Excel a Laureando ponati Descrizione TRADIZIONE CLASSICA                | Corso di Studi<br>TRADIZIONE CLASSICA E ARCHEOLOGIA DEL MEDITERRANEO<br>TRADIZIONE CLASSICA E ARCHEOLOGIA DEL MEDITERRANEO               | Ospiti<br>nessun ospite<br>nessun ospite                                                                                        | te Elimina<br>te Elimina                                                                                                    |  |
|          | Stampa<br>Matricola<br>Corsi Selezio<br>Selezione | Copia PDF Excel  Laureando  Descrizione  TRADIZIONE CLASSICA  TRADIZIONE CLASSICA | Corso di Studi<br>TRADIZIONE CLASSICA E ARCHEOLOGIA DEL MEDITERRANEO<br>TRADIZIONE CLASSICA E ARCHEOLOGIA DEL MEDITERRANEO               | Ospiti<br>nessun ospite<br>nessun ospite                                                                                        | Image: Cod.         Tipo           72         LS           10017         LM                                                                                                    |  |
|          | Stampa<br>Matricola<br>Corsi Selezione            | Copia     PDF     Excel       a     Laureando                                     | Corso di Studi           TRADIZIONE CLASSICA E ARCHEOLOGIA DEL MEDITERRANEO           TRADIZIONE CLASSICA E ARCHEOLOGIA DEL MEDITERRANEO | Ospiti           nessun ospite           nessun ospite           nessun ospite           2000 2000 2000 2000 2000 2000 2000 200 | 10         Elimina           10         Elimina           10         Elimina           10         Tipo           72         LS           10017         LM           10237         LM |  |

L'ultimo passaggio per permettere ai laureandi di poter inserire gli ospiti, è necessario abilitare la voce "Prenotazioni ATTIVE" e premere il pulsante "Aggiorna Sessione di Laurea".

Se uno studente è impossibilitato ad accedere e volesse comunicare i nomi degli ospiti da inserire in piattaforma, è possibile farlo cliccando sul nome del laureando dalla schermata precedente. Si aprirà la seguente finestra dalla quale è possibile inserire fino a 5 nominativi per ogni laureando.

|            | Prenotazione Ospiti Laurea                                         |  |  |
|------------|--------------------------------------------------------------------|--|--|
| SHBOARD    | LAUREANDO                                                          |  |  |
| EFERENTE < | DIPARTIMENTO DI Civiltà antiche e moderne                          |  |  |
|            | CORSO DI LAUREA TRADIZIONE CLASSICA E ARCHEOLOGIA DEL MEDITERRANEO |  |  |
|            | DATA SESSIONE 01/10/2020                                           |  |  |
|            | Pren.N. Nominativo Ospite                                          |  |  |
|            | Aggiungi Ospite (Max 5 nominativi)                                 |  |  |
|            | Nominativo Ospite Paolo                                            |  |  |
|            | Inserisci Ospite                                                   |  |  |

L'ultimo passaggio consiste nello stampare o esportare l'elenco dei laureandi con i rispettivi ospiti da consegnare per l'accesso in aula, tale funzionalità è accessibile dalla schermata principale della sessione di laurea.

| Prenotazioni NON ATTIVE       |                                                    |                                                                                                    |                       |
|-------------------------------|----------------------------------------------------|----------------------------------------------------------------------------------------------------|-----------------------|
| Prenotazioni ATTIVE           |                                                    |                                                                                                    |                       |
|                               |                                                    |                                                                                                    |                       |
| 🖺 Aggiorna sessione di laurea |                                                    | 🖹 Elimina                                                                                                    | sessione di laurea    |
|                               |                                                    | Contraction of the local distance of the local distance of the loc |                       |
|                               |                                                    |                                                                                                    |                       |
| reandi                        |                                                    |                                                                                                    |                       |
|                               |                                                    |                                                                                                    |                       |
| Sampa Copia PDF Excel         |                                                    |                                                                                                    |                       |
| Matricola Lourennelo          | Corso di Studi                                     | Ospiti                                                                                                    |                       |
|                               | CIVILTÀ LETTERARIA DELL'ITALIA MEDIEVALE E MODERNA | nessun ospite                                                                                                    | 🖬 Elimina             |
|                               | CIVILTÀ LETTERARIA DELL'ITALIA MEDIEVALE E MODERNA | nessun ospite                                                                                                    | 🗰 Elimina             |
|                               | CIVILTÀ LETTERARIA DELL'ITALIA MEDIEVALE E MODERNA | nessun ospite                                                                                                    | 🛍 Elimina             |
|                               | CIVILTÀ LETTERARIA DELL'ITALIA MEDIEVALE E MODERNA | nessun ospite                                                                                                    | 🛍 Elimina             |
|                               | CIVILTÀ LETTERARIA DELL'ITALIA MEDIEVALE E MODERNA | nessun ospite                                                                                                    | 💼 Elimina             |
|                               | CIVILTÀ LETTERARIA DELL'ITALIA MEDIEVALE E MODERNA | nessun ospite                                                                                                    | 🛍 Elimina             |
|                               | CIVILTÀ LETTERARIA DELL'ITALIA MEDIEVALE E MODERNA | nessun ospite                                                                                                    | 🖬 Elimina             |
|                               | FILOSOFIA                                          | nessun ospite                                                                                                    | 🖬 Elimina             |
|                               | FILOSOFIA                                          | nessun ospite                                                                                                    | 🖬 Elimina             |
|                               | FILOSOFIA                                          | nessun ospite                                                                                                    | 🛍 Elimina             |
|                               | FILOSOFIA                                          | nessun ospite                                                                                                    | 🛍 Elimina             |
|                               | FILOSOFIA                                          | nessun ospite                                                                                                    | 🗊 Elimina             |
|                               |                                                    |                                                                                                    | and the second second |

## Per problemi o segnalazioni bug, rivolgersi a:

Pietro Mangano pmangano@unime.it Unità di Coordinamento Tecnico Pianificazione Strategica, Controllo di Gestione e Reporting Unità Operativa Supporto IIS Università degli Studi di Messina Piazza Pugliatti, 1 - Messina (Italy)

Tel. +39 090 676 8980